## Andorid\_畑らく日記関連ストレージ・キャッシュリセット手順 2023/2/2

1. 設定を開きます。

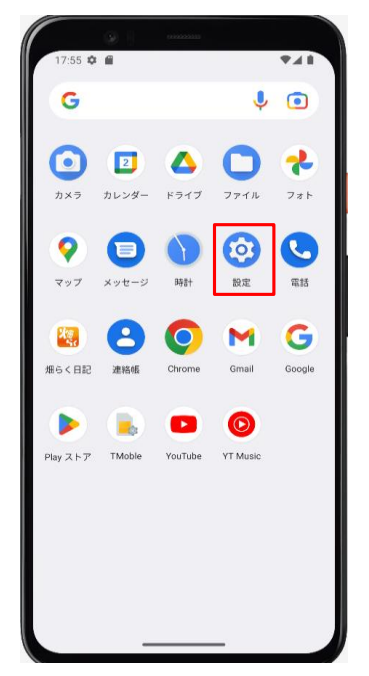

## 2.「アプリ」を選択します。

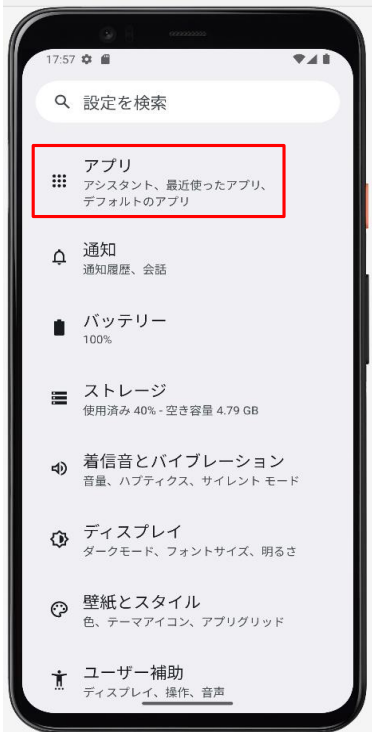

3. 「畑らく日記」を選択します。

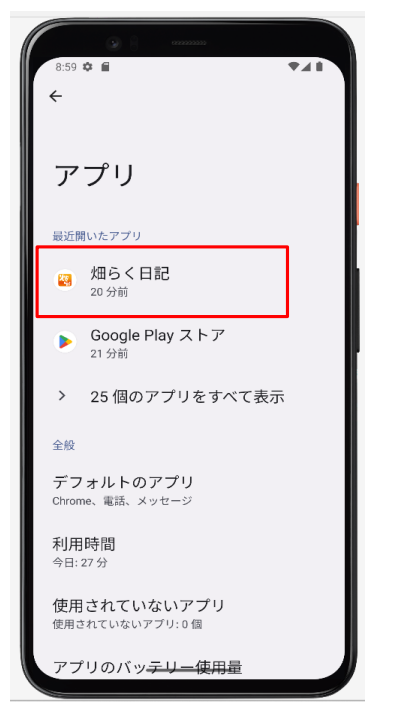

4.「ストレージとキャッシュ」を選択します。

|                                          | 00000000 |      |
|------------------------------------------|----------|------|
| <del>~</del>                             |          |      |
|                                          |          |      |
| アプリ情報                                    |          |      |
|                                          | Ra       |      |
| 畑らく日記                                    |          |      |
| [2]                                      | m        | A    |
| 開<                                       | アンインストール | 強制停止 |
| <b>通知</b><br>1 週間あたりの通知の数: 約 0 件         |          |      |
| <b>権限</b><br>ファイル、位置情報、音楽とオーディオ、写真と動画…   |          |      |
| <b>ストレージとキャッシュ</b><br>2.47 MB使用(内部ストレージ) |          |      |
| モバイルデータと Wi-Fi<br>データ通信の使用はありません         |          |      |
| 利用時間<br>今日:4分                            |          |      |

- 5.「ストレージを消去」を選択します。 →畑らく日記に関連するスマートフォンストレージ内情報を一度削除します。 これまでに入力したデータ等が消えるわけではないのでご安心ください。 9:03 🌣 角 **₹**⊿ i 241 9:06 🌣 🖷 ₹⊿∎ :07 🌣 ք 4 ← ストレージ ストレージ ストレージ Xe ׹, X9 50 畑らく日記 畑らく日記 畑らく日記 1.02.009 1.02.009 アプリのデータを削除しますか? Ū このアプリのデータ(ファイル、設定な ストレージを消去 キャッシュを削除 Þ ど)がデバイスから完全に削除されます キャンセル 削除 使用済み容量 使用済み容量 アプリのサイズ 2.40 MB アプリのサイズ 2.40 MB アプリのサイズ 2.40 MB ユーザーデータ ユーザーデータ ユーザーデータ 36.86 KB 6.86 KB 0 B キャッシュ 32.77 KB キャッシュ 32.77 KB キャッシュ 0 B 合計 合計 2 47 MB 2.40 MB この情報を一度リセット リセット完了
- 6. 畑らく日記を起動します。(この際、先ほどリセットした情報が再作成されます)

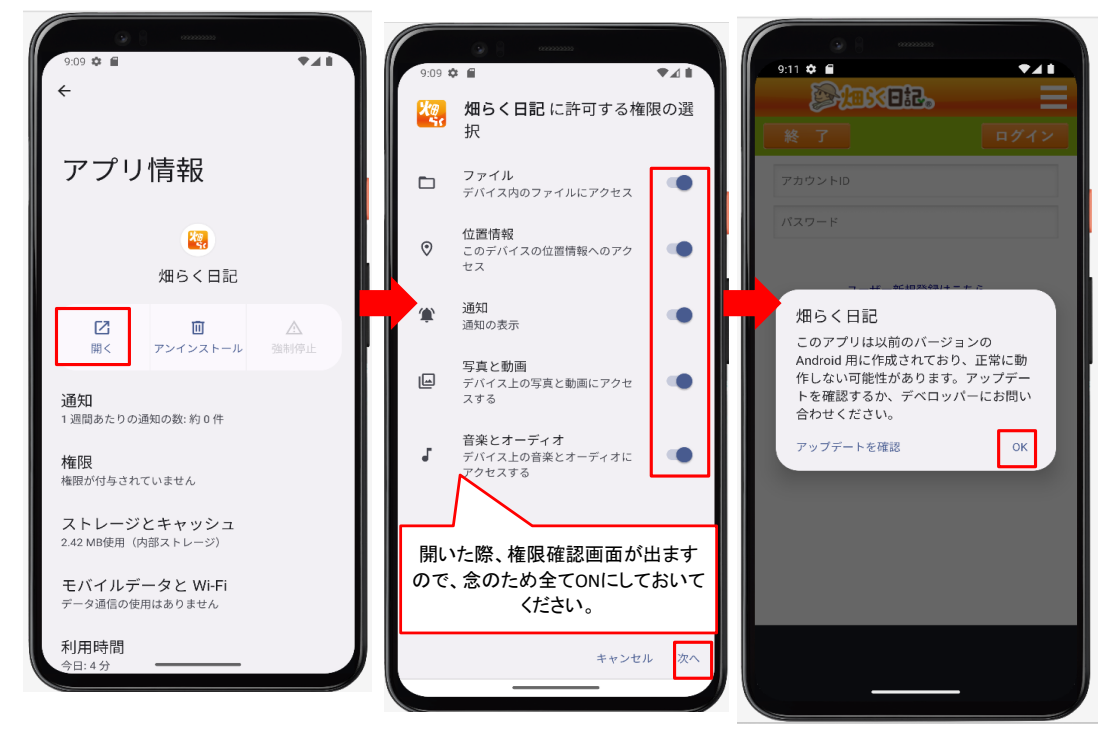

## 7. ログインを行い、起動できるか確認します。

| 9:12 章 🖬 🗸 🖿     | 9:13 ✿ ■ ◆⊿ ■                          |
|------------------|----------------------------------------|
| 終了 ログイン          |                                        |
| アカウントID<br>パスワード | No image                               |
| ユーザー新規登録はこちら     | 2023/02/02(木)17:40(0日前)                |
| バスワードを忘れた方はこちら   | 2022/09/03(土)10:30(152日前)<br>No image  |
|                  | 2022/08/25(木)10:21(161日前)              |
|                  | No mage<br>2022/07/02(土)08.00(215日前) — |
|                  | No image                               |
|                  | 2020/03/10(火)15:22 木更津                 |
|                  |                                        |

以上